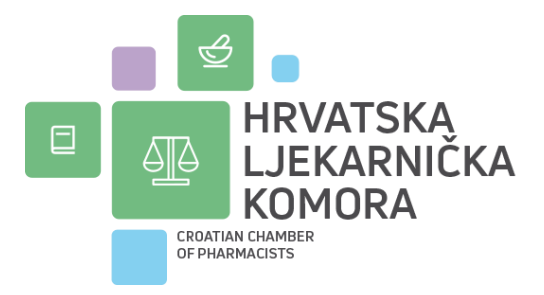

## Upute za korištenje aplikacije e-Savjetovanja

Svaka osoba koja želi sudjelovati u savjetovanjima sa zainteresiranom javnošću može se prijaviti preko NIAS-a i izabrati među e-uslugama e-Savjetovanja i sudjelovati u bilo kojem od otvorenih javnih savjetovanja.

Na početnoj stranici e-Savjetovanja vidljiva su sva savjetovanja, a u pretrazi je moguće koristiti različite filtere poput pretrage po instituciji koja je otvorila savjetovanje, stanju savjetovanja (otvoreno, zatvoreno, objavljena izvješća) i slično.

Za aktivno sudjelovanje u javnim savjetovanjima, potrebno je prijaviti se u aplikaciju putem sustava e-Građani.

| 🖌 📔 Savjetovanja | × +                                                                                       |                                                                                                    |                                                                                             | - 0        | × |  |  |
|------------------|-------------------------------------------------------------------------------------------|----------------------------------------------------------------------------------------------------|---------------------------------------------------------------------------------------------|------------|---|--|--|
| ← → Ơ ଲ 🖙 esa    | vjetovanja.gov.hr/ECon/Dashboard                                                          |                                                                                                    |                                                                                             | ■ ☆ ひ 😣    | : |  |  |
| e-Građan         | i<br>ge                                                                                   |                                                                                                    | FILTRIRAJTE PRIJAVA                                                                         | AA A 📎     |   |  |  |
| e-Savje          | etovanja                                                                                  |                                                                                                    | SAVJETOVANJA ISTRAŽIVAN                                                                     | JA POMOĆ 🕶 |   |  |  |
|                  | Za pristup Vašem računu i korištenje usluge e<br>Uključivanje u otvorena javna savjetovar | Savjetovanja potrebna je prijava putem sustava e-Građani. Dovo<br>nja u postupku donošenja zakona, drugih propisa i a<br>v prilavia | ljna je najniža vjerodajnica za pristup sustavu.<br>akata, moguć je klikom na gumb Prijava. |            |   |  |  |
|                  | Kreirana savjetovanja                                                                     | Otvorena savjetovanja                                                                                                    | Zatvorena savjetovanja                                                                      |            |   |  |  |
|                  | 8115                                                                                      | 44                                                                                                    | 397                                                                                         |            |   |  |  |
|                  | Savjetovanja koja čekaju na odobravanje otvaranja                                         | Savjetovanja koja čekaju na odobravanje izvještaja                                                                                  | Savjetovanja za koja su izvješća objavljena                                                 |            |   |  |  |
|                  | 0                                                                                         | 76                                                                                                    | 7598                                                                                        |            |   |  |  |
|                  | Filter izbornik                                                                           |                                                                                                    | Sortiraj                                                                                    | *          |   |  |  |

Slika 1. Sučelje portala e-Građani za prijavu u aplikaciju e-Savjetovanja.

Nakon što ste odabrali prijavu u sustav e-Građani, na idućoj poveznici potrebno je odabrati na koji način se prijavljujete u sustav i s kojom razinom vjerodajnice. Dovoljna je najniža vjerodajnica za pristup sustavu.

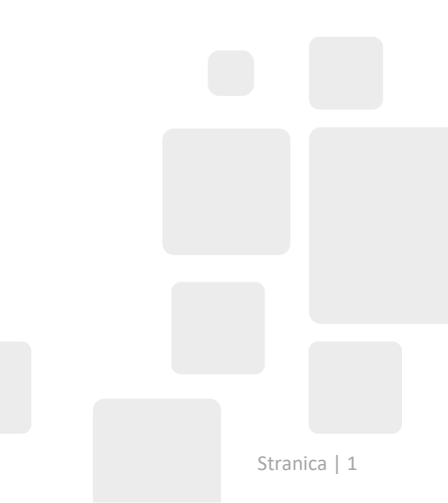

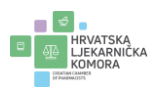

| Prijava u sustav e-Građani                         |                                                   |                              | Pomoć               | Go |
|----------------------------------------------------|---------------------------------------------------|------------------------------|---------------------|----|
| Izaberite vjerodajnicu                             |                                                   |                              |                     |    |
| Visoka razina sigurnosti                           |                                                   |                              | 111                 |    |
| eOsobna iskaznica                                  |                                                   | Mobile ID osobne iskaznice   |                     |    |
| Fina RDC osobni certifikat                         |                                                   | Fina RDC poslovni certifikat | FinaBizCerte        |    |
| Certilia osobni certifikat (ex Kid certifikat)     | CERTILIA                                          | Certilia osobni mobile.ID    | CERTILIA            |    |
| Certilia poslovni certifikat (ex ID.HR certifikat) | CERTILIA                                          | Certilia poslovni mobile.ID  | CERTILIA<br>recenso |    |
| Značajna razina sigurnosti                         |                                                   |                              | 111                 |    |
| HZZO                                               | Hrvatski<br>zavod za<br>zdravstveno<br>osiguranje | mToken                       | MTOKEN 2            |    |
| HPB token                                          | ИРВ                                               | Fina soft certifikat         | FinaSoft®           |    |

Slika 2. Prijava u sustav e-Građani

Nakon što ste se prijavili u sustav e-Građani, morate prihvatiti opće uvjete korištenja kako bi mogli doći do aplikacije e-Savjetovanja.

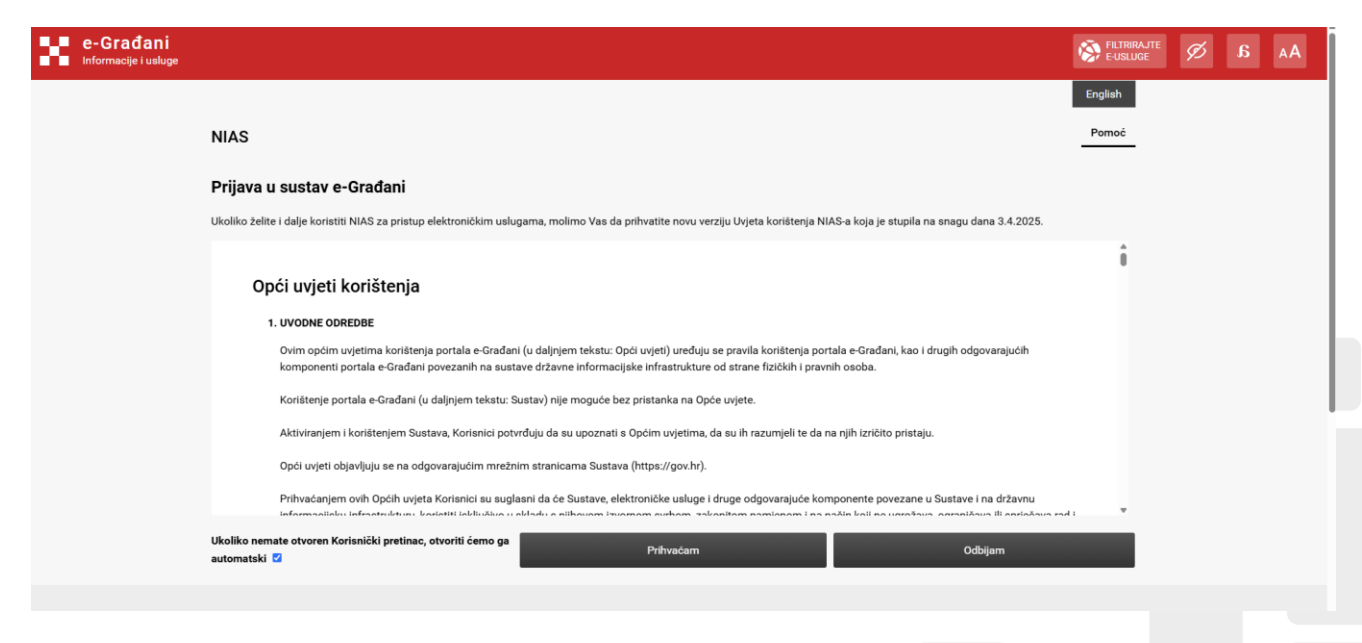

Slika 3. Prikaz sučelja za opće uvjete korištenja.

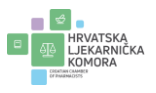

| 0 8 1  | exeptoregages In/Con/Dethoand                                            |                                                                                                    |                                                                                                | N + D                     |
|--------|--------------------------------------------------------------------------|----------------------------------------------------------------------------------------------------|------------------------------------------------------------------------------------------------|---------------------------|
| e-Građ | ani<br>ushge                                                             |                                                                                                    | Contraction Contraction                                                                        | 8 mars 90 B               |
|        |                                                                          |                                                                                                    |                                                                                                |                           |
| e-Sav  | vjetovanja                                                               |                                                                                                    | SAVETOWINGS, VIETURUS                                                                          | сантая патвадианая ромос- |
|        |                                                                          |                                                                                                    |                                                                                                |                           |
|        | Emilana sagetenarga                                                      | Otvorima saturitemenja                                                                                                    | Zafosterana sanjatenarrija                                                                     |                           |
|        | 8115                                                                     | 44                                                                                                    | 397                                                                                            |                           |
|        | 0                                                                        | 76                                                                                                    | 7598                                                                                           |                           |
|        | 1.00                                                                     | 1.17                                                                                                    | 307.0                                                                                          |                           |
|        | Educidation in                                                           |                                                                                                    | Sortiaj                                                                                        | *                         |
|        | Innitucija                                                               | Master                                                                                                    |                                                                                                | Stanja                    |
|        | HENATSKA KEMIORA EDUGACIJSKH<br>REHABILITATORA                           | Lenjintovenje u Prijedlogu Pravlinika u postujska, traškovima i nakrastarna za<br>nad zadom uvlaštovih obdažujskih refudilitatora<br>Datum stravenja 10.04.2025. Datum zatvoranje 10.05.2025. Obrikana obje | provedenje stručnog nadzera i načine provedenja stručnog<br>na knješice 16.06.2025. 🏰 🌮 🖲 kom. | nadposa Ghomm             |
|        | Ministantvo rada, minoinskoga<br>sustava, obitelji i socijalne politike  | Sanjetovanje u obrazov lekazu o protjeni učinaka propina Zakon u minutosku<br>Datum otvaranje 09.04.2025. Datum zatvaranje 09.05.2025. Odekvana obje                                                        | m oxigaranju<br>ni izvješća 12.05.2025. 🎬 🗊 0 kom.                                             | Oboren                    |
|        | Ministantvo rada, minosinakoga<br>suatava, obitelji i socijalne politike | Tanýstoveným v Nacrtu prijedloga zakone v mirovinskom oviguranju<br>Datum utvazenja: 09.04.2025. Ostum zatvoranja: 09.05.2025. Odnikvana objev                                                              | a injekte 12.05.2025. 🔔 🗭 18 kom. 🕅                                                            | Otvoren                   |
|        | URED ZA UDRUGE                                                           | Natri Uredbe o kriterijima za uterdivanje koriavika i načinu respodjele dijela p<br>Datam otvaranja 19.04.2025. Datam privaranja 14.04.2525. Očekivana obje                                                 | prihoda od igara na undu za 2023. godinu<br>na izvješka: 94.04.2025. 🍟 🖓 J kom. 🛐              | Obvioren                  |
|        | Državni zavod za intelektualno                                           | Nacrt prijedloga zakoto o zalitil sznaka semijopisnog podrijetla za obrtničke                                                                                                    | r i industrijske proizvode                                                                     | Otvoren                   |

Slika 4. Prikaz sučelja aplikacije e-Savjetovanja.

U aplikaciji e-Savjetovanja može se pretraživati otvorena i zatvorena e-savjetovanja prema različitim parametrima, kao što je prikazano na Slici 5.

|                                    | ~                    |                 |                                               |                       |                                             |                   |                      |
|------------------------------------|----------------------|-----------------|-----------------------------------------------|-----------------------|---------------------------------------------|-------------------|----------------------|
| ani<br>Muge                        |                      |                 |                                               | S FUTURA              | n 💽 MOU<br>Morini                           |                   | S ODJAVA S           |
|                                    |                      |                 |                                               |                       |                                             |                   |                      |
| rietovania                         |                      |                 |                                               |                       | 500                                         | TOWING VIETNALINE | ENTRE ISTRAŽIVENJA P |
| jecoranja                          |                      |                 |                                               |                       |                                             |                   |                      |
|                                    |                      |                 |                                               |                       |                                             |                   |                      |
| Kheirana sanjetovanja              |                      | Otvorena savjet | tovanja                                       | 2                     | atvorena savjetovanja                       |                   |                      |
| 8115                               |                      | 44              |                                               | 3                     | 97                                          |                   |                      |
| Savjetovanja koja čekaju na os     | dobravanje otvaranja | Savjetovanja ko | ija čekaja na odobravanje izvještaja          | 5                     | avjetovanja za koja su izvj                 | elića objavljena  |                      |
| 0                                  |                      | 76              |                                               | 7                     | 7598                                        |                   |                      |
| Filter idsorrik                    |                      |                 |                                               |                       |                                             |                   |                      |
| Stanjac                            |                      |                 | Datum otxaranja od:                           | D                     | atum otxaranja do:                          |                   |                      |
| Starje                             |                      |                 | <ul> <li>Datum otvaranja od:</li> </ul>       |                       | Datum otvaranja do:                         |                   |                      |
| Djelokrug djelovanja:              |                      |                 | Detum zetverenje od:     Detum zetverenje od: |                       | Datum autoranja do:<br>Datum zatvaranja do: |                   |                      |
| Djelokrug djelovanja:              |                      |                 |                                               |                       |                                             |                   |                      |
| Institucija                        | 🖬 Aktivni 🗆 No       | saletivesi      |                                               |                       |                                             |                   |                      |
| Institucija                        |                      |                 | <ul> <li>Očeklivana izvješća od:</li> </ul>   | 0                     | tekhana izvješita dis:                      |                   |                      |
| Filtricaj savjetovanja koja sadrža | rijeli               |                 | Očeklvana izvješća od:                        | Očekhana izvješća do: |                                             |                   |                      |
| Unesite tekst                      |                      |                 |                                               |                       |                                             |                   |                      |
|                                    |                      |                 | Filtring Oduli filtere                        | Divikadi samo sav     | jetovanja u kojima ste                      |                   |                      |
|                                    |                      |                 |                                               | sugerran              |                                             | Sortiraj          | ¥                    |
| Institucija                        | Naslov               |                 |                                               |                       |                                             |                   | Stanje               |
|                                    |                      |                 |                                               |                       |                                             |                   |                      |
|                                    |                      |                 |                                               |                       |                                             |                   |                      |

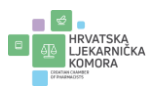

Nakon što ste odabrali akt za koji želite sudjelovati u javnom savjetovanju, odaberete taj akt (primjerice zakon, pravilnik, odluka). U samom savjetovanju možete odabrati komentare na konkretan članak ili komentare na cjelokupni tekst, korištenjem gumba "Napišite komentar".

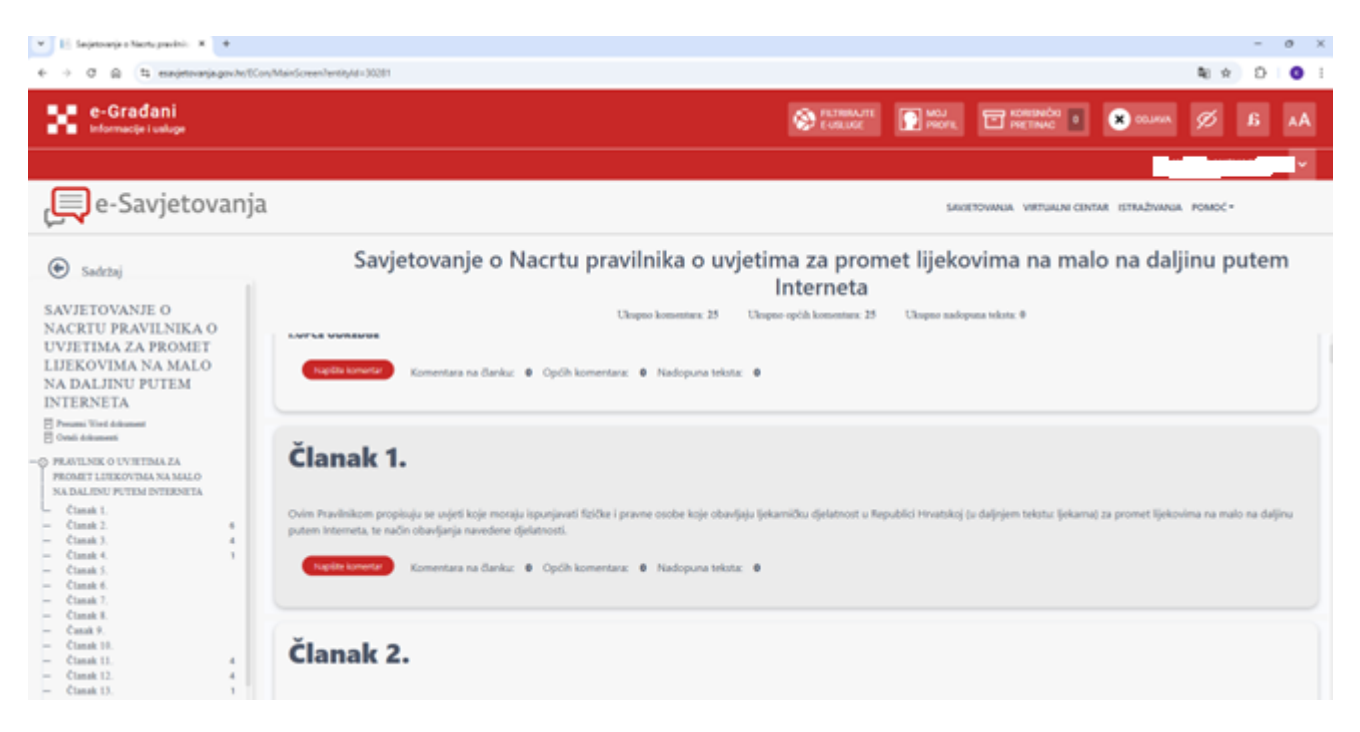

Slika 6. Prikaz sučelja za komentiranje na konkretan akt.

| e-Građani<br>Informacije i selloge                                               |                                                                                                    |                                                   | Contracte                            |                                 | nacia 🔳 💌               | alaa 🖉 🔉                   | AA    |
|----------------------------------------------------------------------------------|----------------------------------------------------------------------------------------------------|---------------------------------------------------|--------------------------------------|---------------------------------|-------------------------|----------------------------|-------|
|                                                                                  |                                                                                                    |                                                   |                                      |                                 |                         | -                          | 1     |
| e-Savjetovanja                                                                   | 1                                                                                                    |                                                   |                                      | SAVETOWARA 1                    | VIETUADE CENTRA, ISTRU  | идлиния РОМОС+             |       |
| 🐑 Sadežaj                                                                        | Savjetovanje o Nac                                                                                                 | rtu pravilnika o uv                               | vjetima za prom<br>Interneta         | et lijekovima                   | na malo na              | daljinu pute               | m     |
| SAVJETOVANJE O<br>NACRTU PRAVILNIKA O                                            | 📀 Povratak                                                                                                    | Chapter Romandary, 25                             | Uloppo optik konstatuse 28           | Chapter malopses telests, 0     | 63                      |                            |       |
| UVJETIMA ZA PROMET<br>LIJEKOVIMA NA MALO<br>NA DALJINU PUTEM<br>INTERNETA        | Članak 1.                                                                                                    |                                                   |                                      |                                 |                         |                            |       |
| E Person Timi Advance<br>E Cont Advances                                         | Ovim Prantinikom propinajo se ovjeti koje moraju ispor<br>potem listernela, te način chardjanja navederse djelator | ijevati flaičke i pravte osobe koje slae<br>osti. | rijeja (ekarreilka sijelatnost u Rej | utilici Hevatskoj (u daljojem ) | ielutu (ekarra) za prom | et Sjekosine na malo na do | ijes. |
| -O PROBLINE O UNITEDA ZA<br>PROMET LUTEROVERA NA MALO<br>NA DALENU PUTER OTEROTA | Kamentara na Banku 🗴 Opóh kamentara. 🖉                                                                             | Nadepuna trista 🛛 🛛                               |                                      |                                 |                         |                            |       |
| - Clavit I.                                                                      | Opti konuntar O Prijading novog teksta                                                                             |                                                   |                                      |                                 |                         |                            |       |
| - Claudt 3. 4<br>- Claudt 4 1<br>- Claudt 4 1                                    | Odustary Code                                                                                                    |                                                   |                                      |                                 |                         |                            | 2     |
| <ul> <li>Classik 7</li> <li>Classik 8</li> <li>Classik 8</li> </ul>              | The second second second second second second second second second second second second second second second se    |                                                   |                                      |                                 |                         |                            |       |
| - Canat III.<br>- Classit II. 4<br>- Classit II. 4                               |                                                                                                    |                                                   |                                      |                                 |                         |                            |       |
| - (init i) (                                                                     |                                                                                                    |                                                   |                                      |                                 |                         |                            |       |

Slika 7. Prikaz sučelja za unos komentara.

Opći komentar odnosi se na cijeli tekst zakona ili pravilnika koji se komentira, a "Prijedlog novog teksta" odnosi se na komentar u formi novog predloženog teksta.

Kod komentiranja u javnom savjetovanju, treba voditi računa da su šanse veće da se komentar prihvati ako su promjene koje se traže precizne i ako je detaljno obrazloženo zašto se promjena traži.

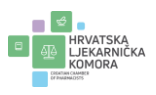

Nakon što ste upisali komentar, stisnite gumb "Dodaj".

I bez kreiranja korisničkog računa možete pregledavati sva objavljena savjetovanja, pristigle komentare, objavljena informiranja te izvješća o provedenim savjetovanjima.

Javno savjetovanje traje od datuma otvaranja do datuma zatvaranja. Datum zatvaranja je navedeni dan do 23:59 sati, nakon čega je onemogućeno postavljanje novih komentara.

Svako javno savjetovanje ima i datum očekivane objave izvješća. U izvješću o objavljenom javnom savjetovanju se objavljuju svi komentari, s imenom i prezimenom osobe koja je komentirala, kao i komentar nadležnog državnog tijela o prihvaćanju ili neprihvaćanju navedenog komentara.

Više informacija možete pronaći na poveznici: <u>https://savjetovanja.gov.hr/o-savjetovanjima/sto-su-to-e-savjetovanja-i-kako-se-ukljuciti-1123/1123</u>

S poštovanjem,

Hrvatska ljekarnička komora

U Zagrebu, 11.04.2025.